### <u>ฟ้งก์ชันการใช้งานแถบเมนูด้านบนในหน้าข่าวชิ้นเต็ม</u>

| = | ☆ | site:bangkokpost.com | × ९ :      |  |
|---|---|----------------------|------------|--|
|   | A | Source 👻 Language 👻  | Any Time 👻 |  |
| ← | ◀ | M 🗇 🖶 🖬 💷 🗮          | ^ ¥        |  |

First space tourist flights could come in 2019

Source - bangkokpost.com Saturday, July 14, 2018 09:28

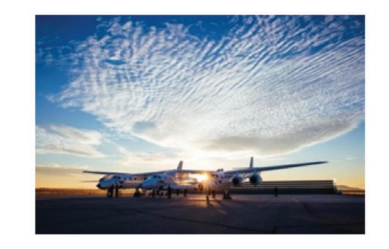

The Virgin Galactic VSS Unity is seen during a test flight over the Mojave desert in California. (AFP/Virgin Galactic photo)

WASHINGTON: The two companies leading the pack in the pursuit of space tourism say they are just months away from their first ...

https://www.bangkokpost.com/news/world/15033...

- Back กลับไปยังหน้าหลัก  $\leftarrow$
- Previous Story ไปยังข่าวก่อนหน้า
- Next Story ไปยังข่าวถัดไป
- Copy คัดลอกเนื้อหาไปวางที่อื่น Ē
- Print สั่งพิมพ์ Ē
- Save as Word บันทึกในรูปแบบเอกสารข้อความ ได้แก่ .rtf หรือ .docx B
- Save as PDF บันทึกในรูปแบบ PDF PDF
- Bookmark บันทึกข่าวไว้อ่านภายหลัง
- Previous highlight ไปยังแถบสีคำค้นก่อนหน้า **^**
- Next highlight ไปยังแถบสีคำค้นถัดไป  $\mathbf{\vee}$

### เงื่อนไขที่ใช้การคันหา เมื่อใช้คำคันมากกว่า 1 คำ หรือดันหาข่าวโดยใช้วลี

| สัญลักษณ์ / เครื่องหมาย     | ตัวอย่าง                                        | คำอธิบาย                                                  |  |
|-----------------------------|-------------------------------------------------|-----------------------------------------------------------|--|
| เว้นวรรค, และ,              | น้ำมัน พลังงาน                                  | ค้นหาข้อมูลที่มีคำค้นทุกคำ                                |  |
| and, AND                    | น้ำมัน และ พลังงาน                              | ปรากฏอยู่                                                 |  |
|                             | น้ำมัน and พลังงาน                              |                                                           |  |
| หรือ, or, OR                | น้ำมัน หรือ พลังงาน<br>น้ำมัน or พลังงาน        | ค้นหาข้อมูลที่มีคำค้นคำใด<br>คำหนึ่งปรากฏอยู่             |  |
| และไม่, and not             | น้ำมัน และไม่ พลังงาน<br>น้ำมัน and not พลังงาน | ค้นทาข้อมูลที่มีคำค้นคำแรก<br>ปรากฏอยู่แต่ไม่มีคำค้นถัดไป |  |
| " "<br>เครื่องหมายอัญประกาศ | "Renewable Energy"<br>"ทวารัฐ สูตะบุตร"         | ค้นหาข้อมูลโดยใช้วลี หรือ<br>ชื่อและนามสกุลของบุคคล       |  |

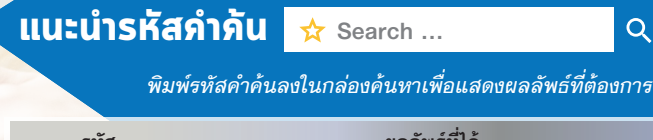

Q

| รหล                                           | พมมพอมเต                                                                           |  |
|-----------------------------------------------|------------------------------------------------------------------------------------|--|
| g:agency                                      | ข่าวจากสำนักข่าวทุกแหล่ง                                                           |  |
| p:psum                                        | สรุปข่าวหนังสือพิมพ์                                                               |  |
| p:refc*                                       | ข้อมูลบริษัทจดทะเบียนในตลาดหลักทรัพย์ฯ                                             |  |
| o:simsfile*                                   | ข้อมูลงบการเงิน                                                                    |  |
| s:stocksymbol<br>เช่น s:ptt ผลลัพธ์ที่ได้ คือ | ข่าวและข้อมูลตามชื่อหุ้นที่ระบุ<br>ข่าวและข้อมูลเกี่ยวกับบริษัท ปตท. จำกัด (มหาชน) |  |
|                                               |                                                                                    |  |

site:website.com ข่าวจากเว็บไซต์ที่ระบ เช่น site:bangkokpost.com ผลลัพธ์ที่ได้ คือ ข่าวจากเว็บไซต์บางกอกโพสต์

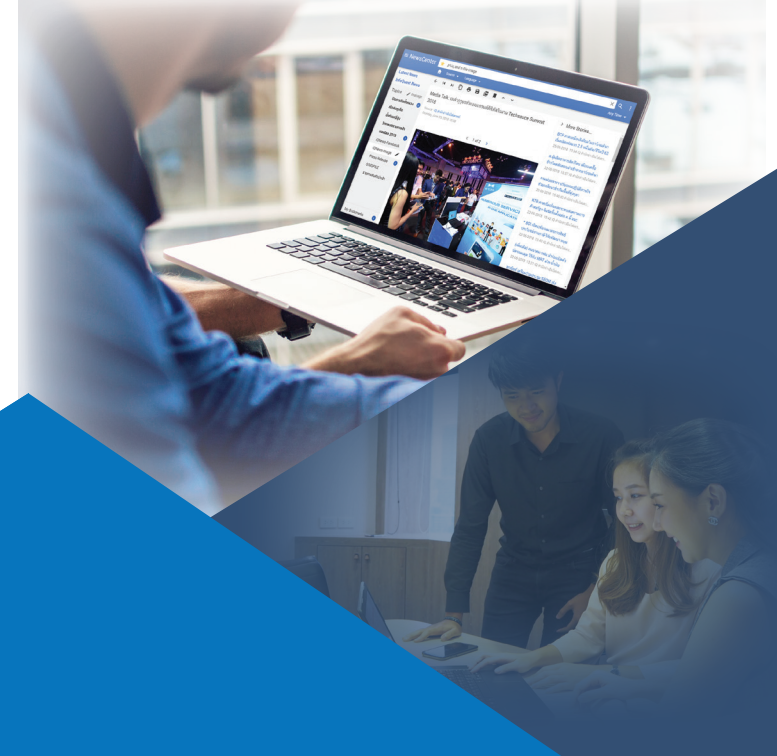

# ้ภู่มือการใช้งาน นิวส์เซ็นเตอร์เบื้องต้น

www.iqnewscenter.com

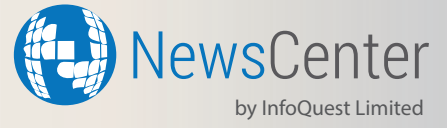

สอบถามข้อมูลเพิ่มเติม กรุณาติดต่อ NewsCenter Call Center | Tel. 02-651-4700 Ext. 222

#### ฟังก์ซันการใช้งานแถบเมนูด้านบน (1-8)

| 1) | ≡  | Hide/Expand |      |  |
|----|----|-------------|------|--|
| 2) | A  | Home        |      |  |
| 3) | ☆  | Search box  | ٩    |  |
| 4) | \$ | Add new to  | opic |  |

ซ่อน/แสดง แถบเมนูด้านซ้ายมือ กลับสู่ค่าตั้งต้น หรือเคลียร์ค่า กล่องค้นหา พิมพ์คำค้นและกด Enter หรือ 🭳 เพิ่มคำค้นใหม่เพื่อตั้งเป็นหัวเรื่องส่วนตัว

9

13

วิธีการบันทึกคำค้น:

 - เลือกที่ไอคอน 🛱 เพื่อเข้าสู่เมนูตั้งหัวเรื่องส่วนตัวจากคำค้น หรือ
 - ค้นหาด้วยคำค้นและเชื่อนไขที่ต้องการจากกล่องค้นหาก่อน จากนั้น เลือกที่ ไอคอน 🗙 เพื่อเพิ่มคำค้นดังกล่าวเป็นหัวเรื่องส่วนตัว
 [หัวเรื่องที่ได้รับการบันทึกโดยผู้ใช้งานจะแสดงไอคอน 📌 กำกับอยู่ด้านหน้าคำค้น]
 - ผู้ใช้งานสามารถเรียกดูหัวเรื่องส่วนตัวได้จากแถบเมนูด้านซ้าย (11b)

- Source
  Language
  Any Time
  More
- เลือกค้นหาโดยการระบุแหล่งที่มา เลือกค้นหาโดยการระบุภาษา เลือกค้นหาโดยการระบุช่วงเวลา อื่นๆ ได้แก่ การออกจากระบบ (Log out) หรือ เปลี่ยนรหัสผ่าน (Change Password) เป็นต้น

## ฟังก์ชันการใช้งานแถบเมนูด้านซ้าย (9-13)

เมนูเรียกดูข่าวล่าสุด

Latest News
 InfoQuest News

11) Topics

11a) Trending Topics 11b) My Topics

12) manage
 13) My Bookmarks

เมนูเรียกดูข่าวเรียลไทม์จากสำนักข่าวอินโฟเควสท์\* หัวข้อข่าวและหัวเรื่อง ประเด็นข่าวรายวัน คัดสรรโดยทีมข่าวอินโฟเควสท์ หัวเรื่องส่วนตัวของผู้ใช้งานจากการบันทึกคำค้น ที่ใช้งานเป็นประจำ แก้ไขหัวเรื่องส่วนตัวของผู้ใช้งาน เมนุเรียกดูข่าวที่ผู้ใช้งานบันทึกไว้อ่านภายหลัง

วิธีการบันทึกข่าว:

- ผู้ใช้งานเลือกที่ไอคอน 📃 ท้ายหัวข้อข่าวเพื่อบันทึก

- ข่าวที่ได้รับการบันทึกลงใน My Bookmarks เรียบร้อยแล้ว จะแสดงไอคอน 📃 กำกับอยู่

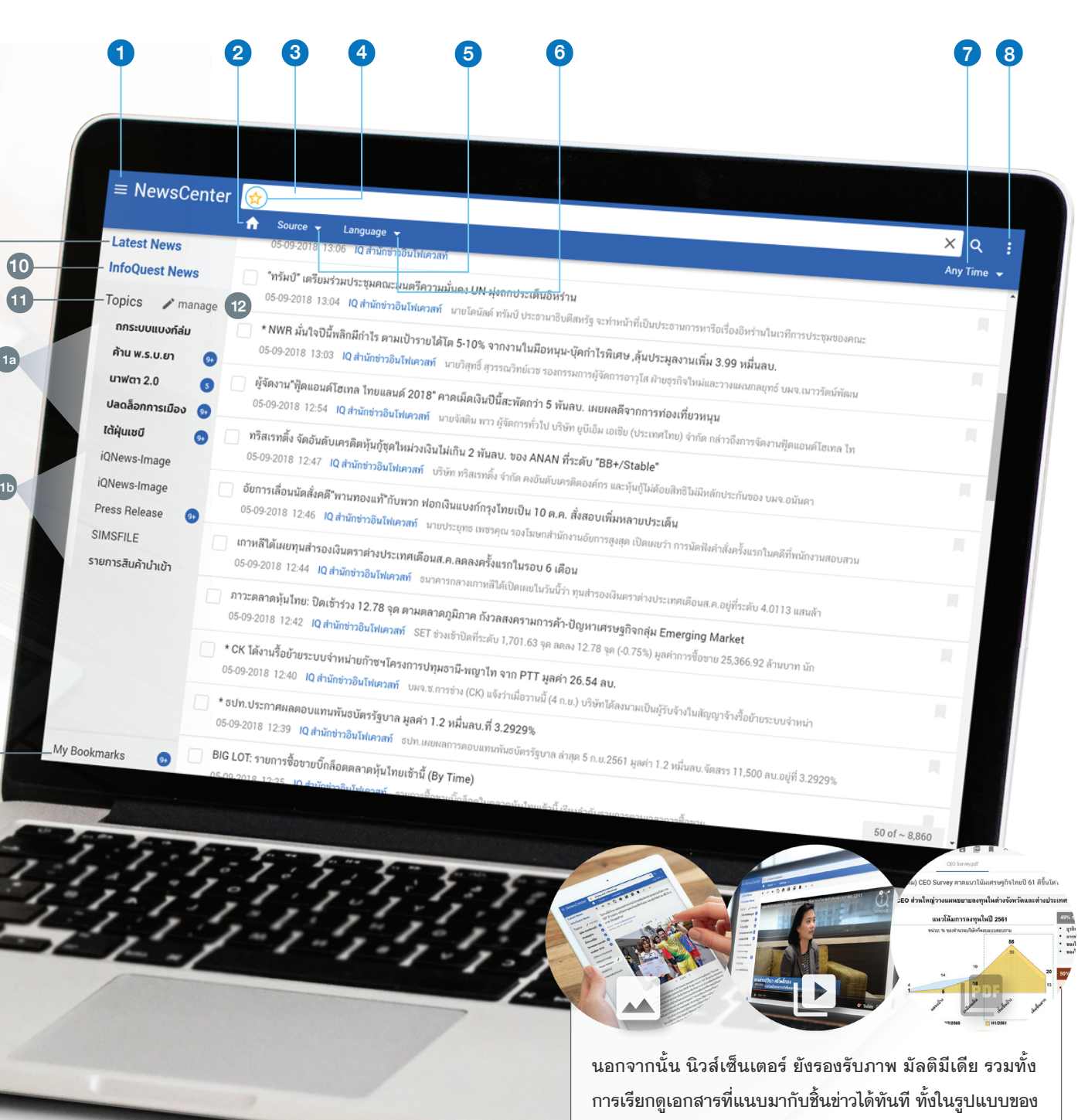

ภาพ วิดีโอ Excel หรือ PDF

\*ข่าวเรียลไทม์จากสำนักข่าวอินโฟเควสท์ให้บริการในแพ็คเกจ Premium และ Finance